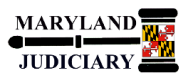

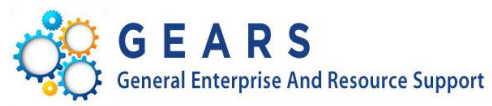

## **Quick Reference Tip Sheet**

### LAST REVISED DATE: 03/10/2021

### **General Information**

| Task                                                | Process Information                                                                                                    |
|-----------------------------------------------------|----------------------------------------------------------------------------------------------------|
|                                                     | A receipt indicates that goods/services have been received. A receipt is created against a Purchase Order. Receipts are not required for Express POs created by AOC Field Users for purchases less than or equal to \$2,500. Exception: Receipts are required for Express POs for District Court.                                                                                                    |
| Creating a Receipt against a PO (Purchase<br>Order) | <b>NOTE - for AOC, District Court, Circuit Courts, Appellate Courts, and Programs:</b><br>Per the Department of Procurement, Contracts and Grants Administration<br>(DPCGA) procedures, all POs created by DPCGA for the purchase of Goods will<br>be set to Receipt Required. This means that receipts must be completed in<br>GEARS to support these purchases and to successfully complete the matching<br>requirement within the system. (Receipts are not required for the purchase of<br>Services.) If there is any question by DPCGA as to whether the item is<br>considered Goods or Services, the PO will default to Receipt Required. The Line<br>Details on your PO will indicate if receiving is required. |

### **GEARS** Navigation

| Purchasing > Receipts > Add/Update Receipts | Favorites 🗸 | Main Menu 🗸 | > | Purchasing 🔻 | > | Receipts 🔻 | > | Add/Update Receipts |
|---------------------------------------------|-------------|-------------|---|--------------|---|------------|---|---------------------|
|                                             |             |             |   |              |   |            |   |                     |

#### 1.0 Process

This document is intended to provide a quick reference to completing standard transactions within GEARS.

| STEP | ACTION                                                                                                    | DETAILS                                |
|------|----------------------------------------------------------------------------------------------------|----------------------------------------|
| 1.   | Select the "Add a New Value" Tab                                                                             | Receiving                              |
|      | You will be prompted to select the<br>Purchase Order you are receiving<br>against, on the following screens. | Eind an Existing Value Add a New Value |
|      |                                                                                                    |                                        |
|      |                                                                                                    | PO Receipt                             |
|      |                                                                                                    | Add                                    |

| 2. | Click the Add button.                                                                                                    |                                                                                                    |
|----|----------------------------------------------------------------------------------------------------|----------------------------------------------------------------------------------------------------|
| 3. | On the Select Purchase Order screen:<br>Enter or use the "look-up" icon to locate<br>the Purchase Order ID you are receiving<br>against. | Select Purchase Order         Search Criteria         PO Unit MDUUD         ID 0000061153         Line / Schedule         /         End Date         Bit         Release         Vendor Name         Supplier Lookup         Item ID         Q         Ship To         Q         Manufacturer's Item ID                                                                                                    |
|    |                                                                                                    | <ul> <li>Search Receipt City Options <ul> <li>No Order Qty Ordered Qty OP Remaining Qty</li> </ul> </li> <li>NOTE: </li> <li>Be sure PO Unit is "MDJUD".</li> <li>You can locate your Purchase Order using any of the criteria fields on this screen. The more criteria specified, the more granular your search results will be. If the search results do not display the Purchase Order you are looking for, widen the search by supplying less criteria.</li> </ul> |
| 4. | Click the Search button.                                                                                                    |                                                                                                    |
| 5. | Select Retrieved Rows<br>Select the checkbox in the "Sel" column<br>only for the PO lines you are receiving.                             | Personalize   Find   View All [2] []         Selected Rows       Shipping Related More Details []]         Selected Rows       Shipping Related More Details []]       Prior       Prior Receipt Item       Description         Selected Rows       Shipping Related More Details       Clear All       Clear All       Clear All       Clear All                                                                                                    |
| 6. | Click the OK button.                                                                                                    |                                                                                                    |

| 7. | Maintain Receipts<br>On the Receiving screen: | For each Receipt Line:         •       If the reference Purchase Order was distributed by Quantity:         •       Enter the actual quantity of Line Items received.         Receipt Lines         More Details       Links and Status         Image: Payment Manager - Maintenance       381.0000         Image: Payment Manager - Maintenance       381.0000 |  |  |  |
|----|-----------------------------------------------|----------------------------------------------------------------------------------------------------|--|--|--|
|    |                                               | 1       Image: Food Services Judiciary Grants       1.0000       Image: Services Judiciary Grants         NOTE: How you receive against a Purchase Order is determined by how the Purchase Order is set-up                                                                                                    |  |  |  |
| 8. | Click the Add Header Comments link.           | Add Comments and/or attach any associated documentation to your receipt.                                                                                                    |  |  |  |
| 9. | On the Receipt Header Comments screen:        | <ul> <li>Enter Comments and/or click "Attach" to associate documentation to your receipt per the following guidance:</li> <li>FOR DISTRICT COURT ONLY: If the item received is barcoded, please include the following in the Header Comments – barcode number, serial number (if applicable), date received, and location.</li> <li>FOR DISTRICT COURT ONLY: You must attach the invoice and/or packing slip to your receipt.</li> <li>For receipts for FIXED ASSETS (all others non-District Court): Please include the following in the Header Comments – serial number (if applicable), date received, and location. NOTE: A description of Fixed Assets is provided below.</li> <li>NOTE FOR ALL: Select the "Show at Voucher" check box to make all comments viewable by voucher approvers.</li> </ul>                                                                                                    |  |  |  |

| 10. | Click the OK button to return to                                                                                                    | Maintain Receipts<br>the Receiving screen.                                                                                                    |  |  |
|-----|----------------------------------------------------------------------------------------------------|----------------------------------------------------------------------------------------------------|--|--|
|     | NOTE: After comments and/or attachments are made, the "Add Header Comments" link changes to Edit Header Comments                                                                                                    |                                                                                                    |  |  |
| 11. | Click the <b>Reave</b> button.                                                                                                    |                                                                                                    |  |  |
| 12. | Confirm your PO Receipt is saved.                                                                                                    | <ul> <li>You have a 10 digit Receipt ID and your Receipt Status is Fully Received.</li> <li>Business Unit MDJUD Receipt Status Fully Received</li> <li>Receipt ID 0000027750 Edit Header Comments Activities<br/>Header Details Document Status</li> <li>NOTES:</li> <li>You can have multiple receipts against a single Purchase Order. The status of "Fully Received" refers to the qty/amount you have specified for the line.</li> <li>It is recommended that you create only <u>one</u> voucher for each receipt. If you believe an exception is necessary, please call the Help Desk.</li> </ul>                                                         |  |  |
| 13. | FOR DISTRICT COURT ONLY:<br>Click the Notify button.<br>Use the notify function to send an<br>email to invoicedc@mdcourts.gov to<br>alert DCHQ that the goods have been<br>received and vouchering can proceed.<br>If the item received is barcoded,<br>please also use the notify function to<br>send an email to<br>warehousedc@mdcourts.gov to alert<br>the DC warehouse that barcoded<br>goods have been received. You can<br>use a semicolon (;) to separate the<br>email addresses.<br>NOTE: Be sure to include the Vendor<br>Name and Invoice/PO/Receipt<br>Number in the Subject. | Workflow Notification         Type names or email addresses in the To, CC, or BCC fields, using a semi-colon as a separator.         Click LOOKUP RECIPIENT to search for a name. Click DELIVERY OPTIONS to view or change the method of the send.         Notification Details       Lookup Recipient         Tot       Invoicedc@mdcourts.gov; warehousedc@mdcourts.gov       Delivery Options         CC:       BCC:       RichText         Vendor Name xxxxx; Invoice/Order Number #####       Invoice/Order Number #####         Template:       Workflow Notification         Priority:       Subject:       Invoice/Order Number #####         Message: |  |  |

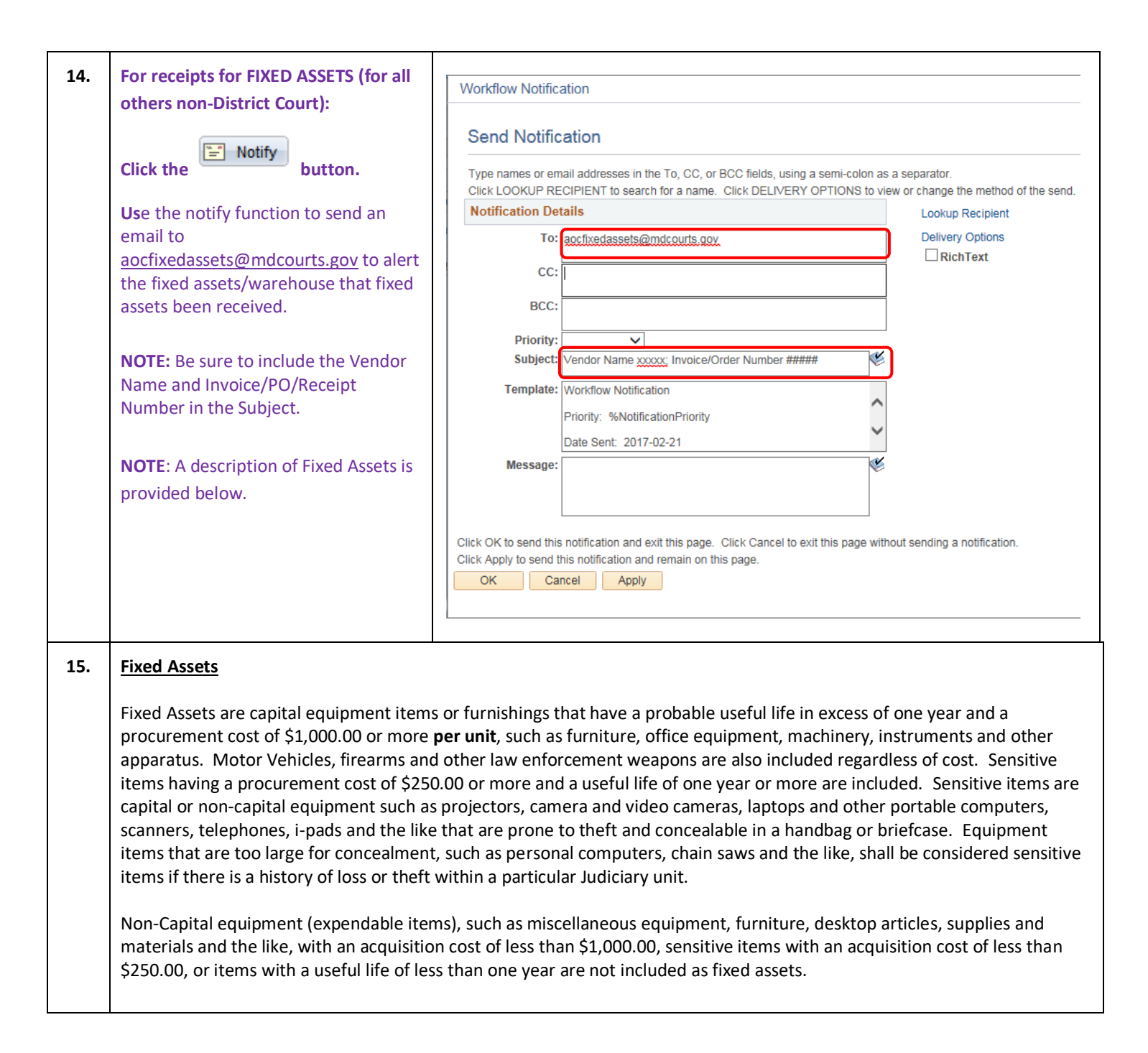

# **O** End of Document

This document is intended to provide a quick reference to completing standard transactions within GEARS. Please refer to the appropriate User Procedures and/or online references for any corresponding policies regarding this process.